## How To Create Spotwhite in Adobe Illustrator

After you've checked your artwork using our checklist, it's time to make your spotwhite layer! *Please note all design elements must be vector to use this guide.* 

- Duplicate your artwork layer and rename it spotwhite. This layer should be at the top of the list in your Layers palette. (*TIP: Lock your original artwork layer to prevent moving elements.*)
- Create a new swatch in the Swatches window. Name the swatch spotwhite (lower case, no spaces.) Change the Color Type from Process Color to Spot Color. Set the ink to only 100% magenta (C-0, M-100, Y-0, K-0).
- Elements that need white ink printed must be set at 100% spotwhite.
  Elements with no white ink printed must be set at 0% spotwhite, to do this drag the Color window slider to 0%.

## You may select any opacity for spotwhite (ex. 50%) if you would like the raw material to partially show through.

(Do not use the regular white swatch to fill areas you don't want spotwhite. Every element on the spotwhite layer must have the spotwhite swatch.)

## At this point, your artwork should look magenta and white. You're doing great!

4. After applying spotwhite to all elements set at 100%, 0%, or an opacity such as 50%, select all of the elements on the spotwhite layer. (TIP: be sure no design elements are locked under Object - Unlock All) In the Color window you should see the swatch spotwhite name and a question mark which means there are different opacities of spotwhite. If it does not say spotwhite that means not everything on the layer has spotwhite applied.

Open the **"Attributes"** window, and check that **Overprint Fill** check is **on for everything** on the spotwhite layer no matter the opacity setting. (*If the option to select Overprint Stroke is available also check that on for everything with a spotwhite stroke.*)

To check that the overprint attributes and spotwhite are correct, click "Overprint Preview" under the "View" menu.
 You should be able to see your artwork through the spotwhite layer. (*TIP: be sure the spotwhite is aligned and that nothing was shifted.*)

**That's it!** We will check your spotwhite and reach out if we have concerns. Questions? 877-277-4682 or artworkhelp@frontierlabel.com.

We've included an **example** file with a spotwhite layer created correctly. In this example, the finished product is set up to be the Frontier Label logo printed on a metallic material that will be a 5.125" x 5.125" circle.

- The spotwhite layer is on top of the artwork layer.
- All elements have the spotwhite swatch applied including the background.
- Elements with 100% spotwhite (*displayed* as *magenta*) will not be metallic and elements with 0% spotwhite (*displayed* as *white*) will be the metallic material.

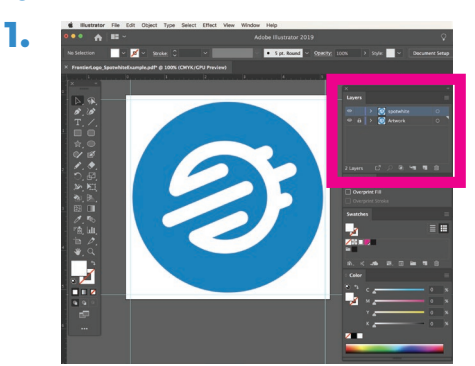

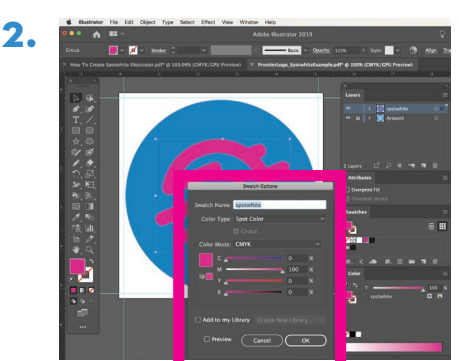

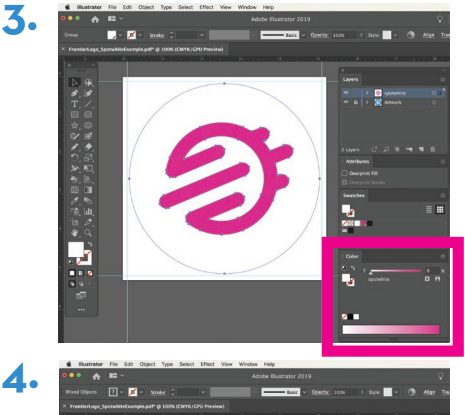

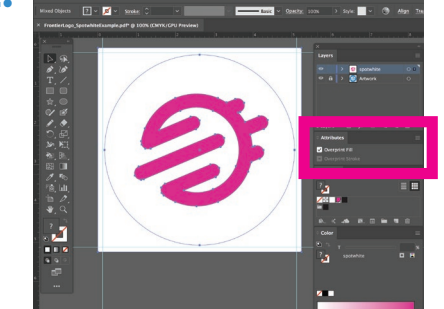

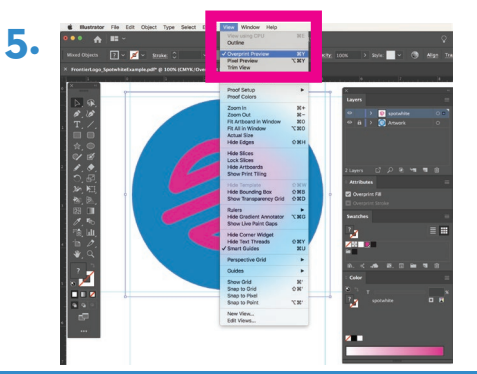

## artworkhelp@frontierlabel.com